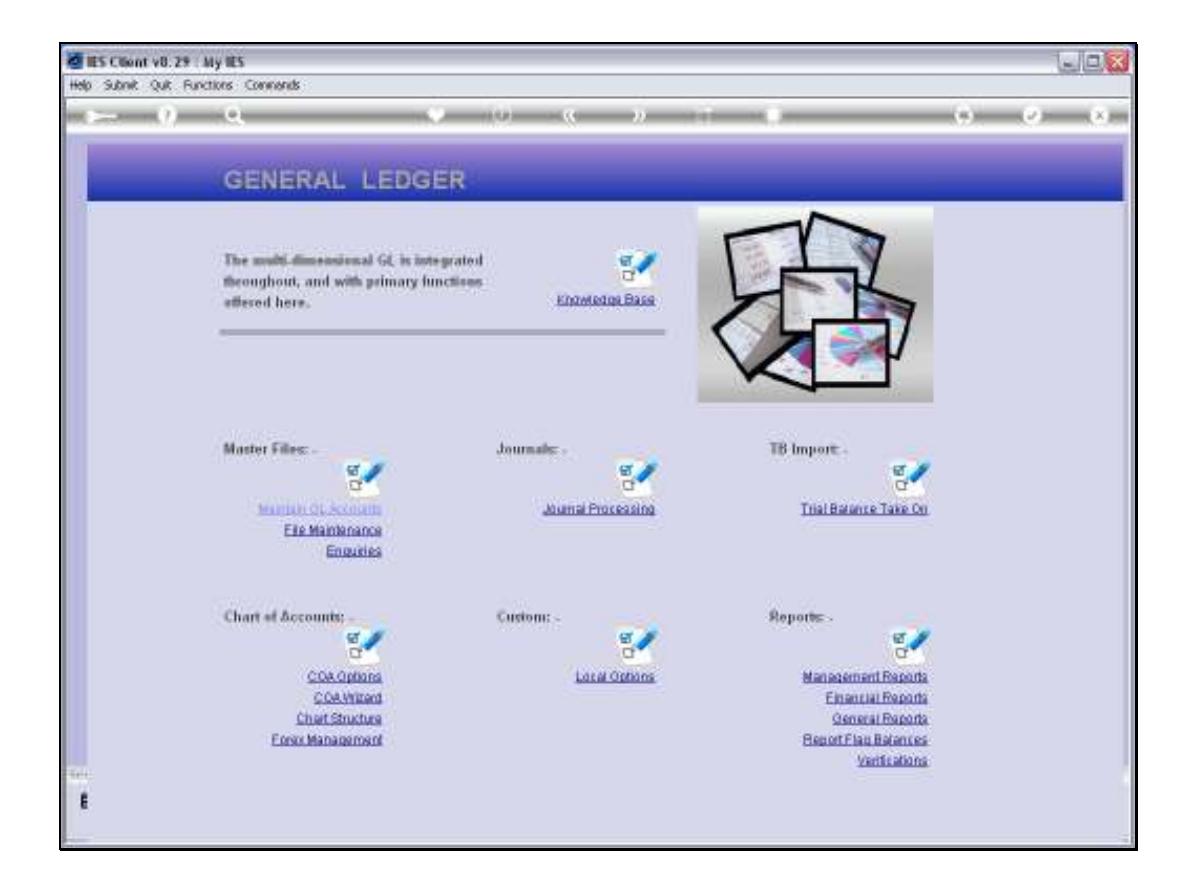

Slide notes: At General Reports we will find a Consolidator Mapping Report.

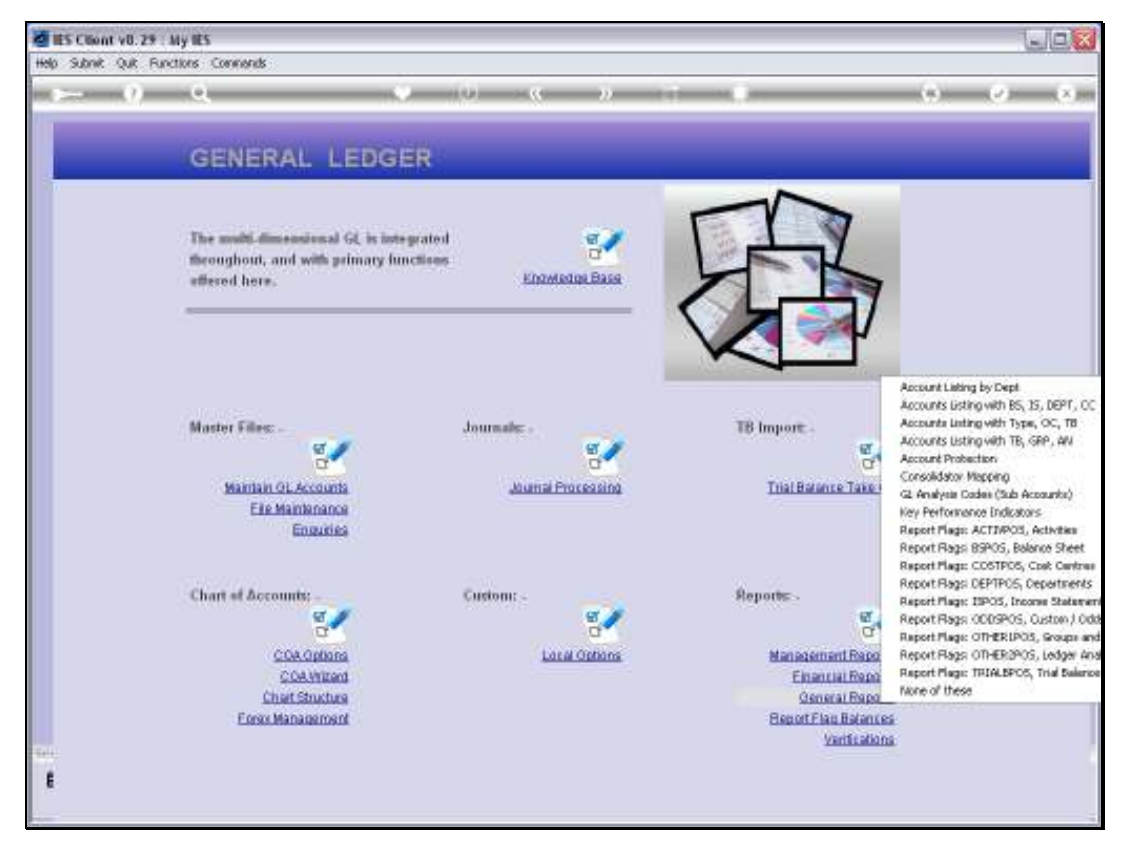

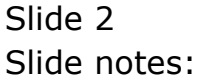

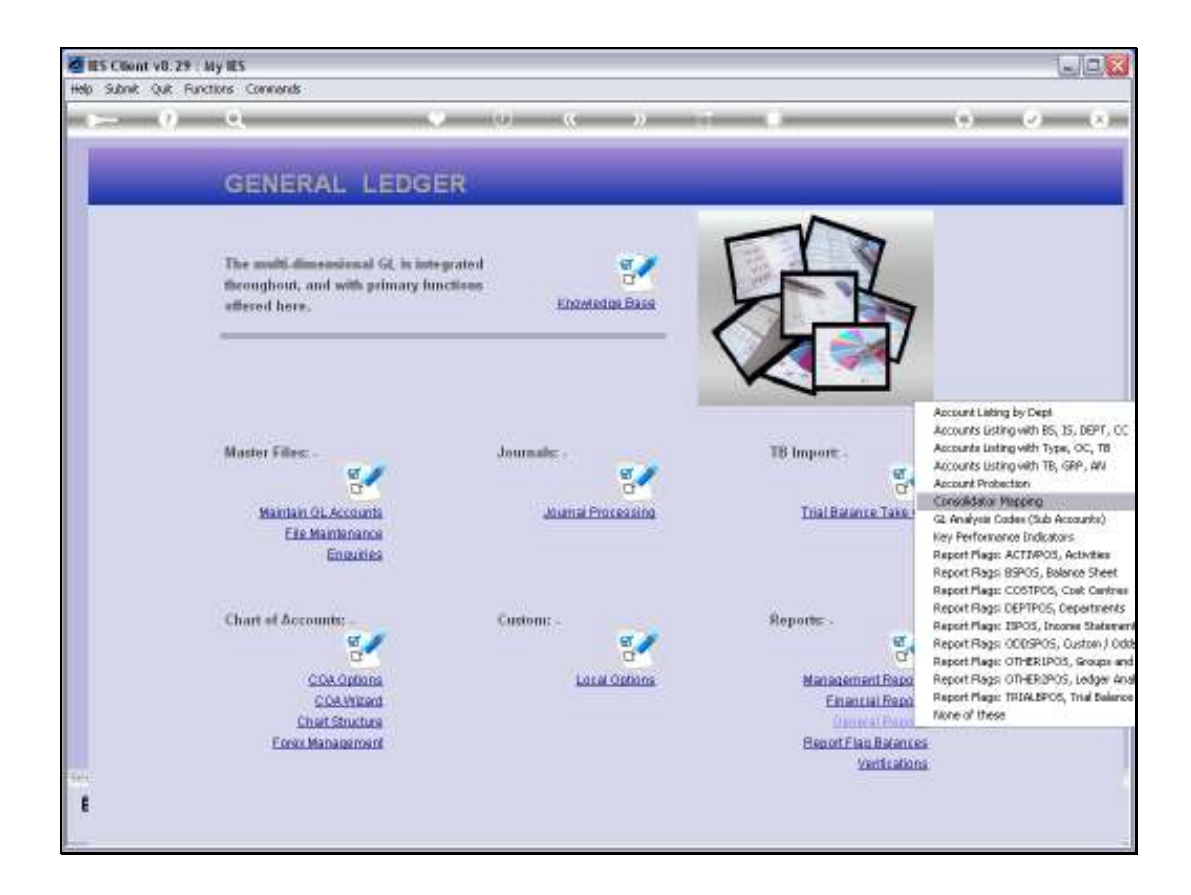

Slide notes: This Report is relevant when we use a Datamart as basis for Consolidations in a Consolidator Datamart.

Slide 4 Slide notes:

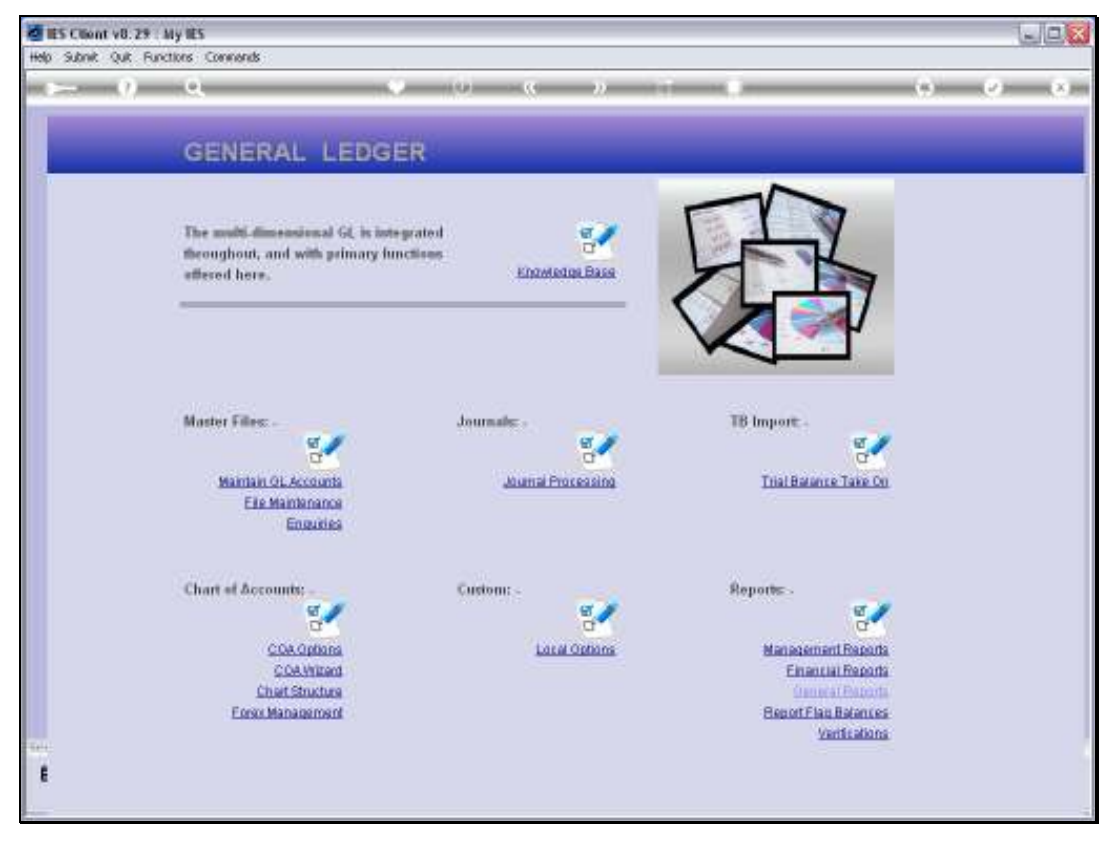

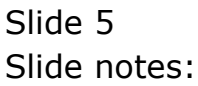

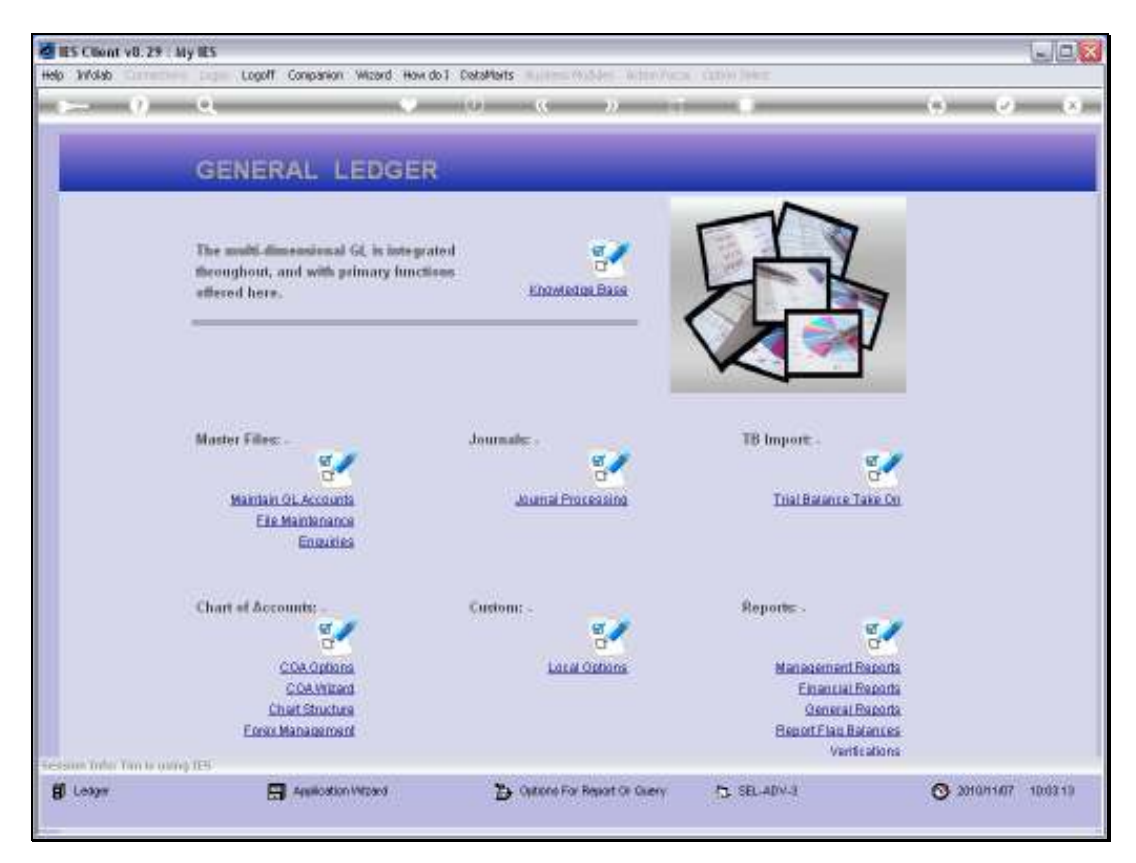

Slide 6 Slide notes:

| IES Client v8.29 | ( My IES                                                                                                    |                                                                                                    |                          | 12/6     |
|------------------|----------------------------------------------------------------------------------------------------|----------------------------------------------------------------------------------------------------|--------------------------|----------|
| b annual dan la  | actors company                                                                                                 |                                                                                                    |                          |          |
|                  |                                                                                                    | · · · ·                                                                                                    | (6)                      | -        |
|                  |                                                                                                    |                                                                                                    |                          |          |
|                  | IES REPORTS AND OUERIES.                                                                                       | Upor Instructions                                                                                                    |                          |          |
|                  | teo REPORTO AND GOERIES.                                                                                       | - Oser manuchons                                                                                                    |                          |          |
|                  |                                                                                                    |                                                                                                    |                          |          |
|                  | The second second second second                                                                                |                                                                                                    |                          |          |
|                  | AL TO CONSULTATION INSTITUT                                                                                    | ADAPT DATA SPITCHO                                                                                                    | a in feandar see feereng |          |
|                  | VINAGE MEDIAN                                                                                                  |                                                                                                    | Postoro                  | Defaults |
|                  | Variable accession                                                                                             | Selection Tip                                                                                                    | By Choice                | 1.24     |
|                  | System Version: 61, to Consellutative Higgsing                                                                 | 1 Account From 9                                                                                                    | a                        |          |
|                  | line in the second second                                                                                      | 2 Account To 2                                                                                                    | <b>Z1</b>                |          |
|                  | CHOOSE SETTINGS                                                                                                | 3 Accum Target Acct = 1                                                                                                    | 11                       |          |
|                  |                                                                                                    | 4 Cons Type = 7                                                                                                    | 211                      | -        |
| Farms            | report                                                                                                    |                                                                                                    |                          | _        |
| 0.00             | THE .                                                                                                    |                                                                                                    |                          |          |
| The Date         | hta htal file *                                                                                                |                                                                                                    |                          |          |
| (Income          | 05: Gunay Hoops Inc                                                                                            |                                                                                                    |                          |          |
| Argehttensor     | BL to Consolidator Mapping                                                                                     |                                                                                                    |                          |          |
|                  |                                                                                                    | and the second second s |                          |          |
|                  | Vision and a second second second                                                                              | Next Bre I call for Ed 1 De                                                                                                    |                          |          |
|                  | CHOOSE DATA SELECTOR                                                                                           |                                                                                                    |                          |          |
|                  | consul-from-to-accum FROM ACCUS on ACCUS.                                                                      | Revent.                                                                                                    | C OPEN Records only      |          |
|                  | Mennes description and the second second second second second second second second second second second second | Select                                                                                                    | CLOSED Records Only      |          |
|                  | TO A MAR. THE RESULTS - Hugh Succession -                                                                      |                                                                                                    | C BILER                  |          |
|                  | Cospetch By E-Med and Cone                                                                                     |                                                                                                    |                          |          |
| PWH T            |                                                                                                    |                                                                                                    |                          |          |
| 1000 123         | 6% to Consolidator Mapping                                                                                     |                                                                                                    |                          |          |
| Permission Data  | report by mail                                                                                                 |                                                                                                    |                          |          |
|                  |                                                                                                    | 7- CHOOSE NEXT                                                                                                    |                          | CL627    |
|                  |                                                                                                    |                                                                                                    |                          |          |
|                  | 0                                                                                                    |                                                                                                    |                          |          |

Slide notes: We can select a range of Accounts or all Accounts, and we can also select for a specific Consolidation Type if we need to.

gl1021

| d IES Client v8.29 | Ny IES                                                                                       |                                      |             |
|--------------------|----------------------------------------------------------------------------------------------|--------------------------------------|-------------|
| Help Wolab         | Logoff Companion Wizard How do 1 DataMarts                                                   | states (http://scal. (spi)) linker   |             |
| () — () —          | a (i) e                                                                                      | - <u>»</u>                           | (*) (*) (*) |
|                    | GENERAL LEDGER                                                                               |                                      |             |
|                    | The multi-dimensional GL is integrated throughout, and with primary functions afferred here. |                                      |             |
|                    | 🕈 data solection                                                                             |                                      |             |
|                    | Master Files:                                                                                |                                      |             |
|                    | please wat while the<br>Eliza                                                                | eela is odiocteul                    |             |
|                    | Chart of Account.                                                                            | walnue -                             |             |
|                    | er<br>er                                                                                     | a a                                  |             |
|                    | COA Optiona Local                                                                            | Options Management Reports           | l.          |
|                    | Chart Shuchara                                                                               | Qeneral Reports                      | E<br>L      |
|                    | Earst Management                                                                             | Beport Flag Balances<br>Verification |             |
| Sec.               |                                                                                              |                                      |             |
| E                  |                                                                                              |                                      |             |
| 100                |                                                                                              |                                      |             |

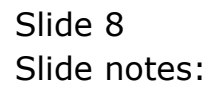

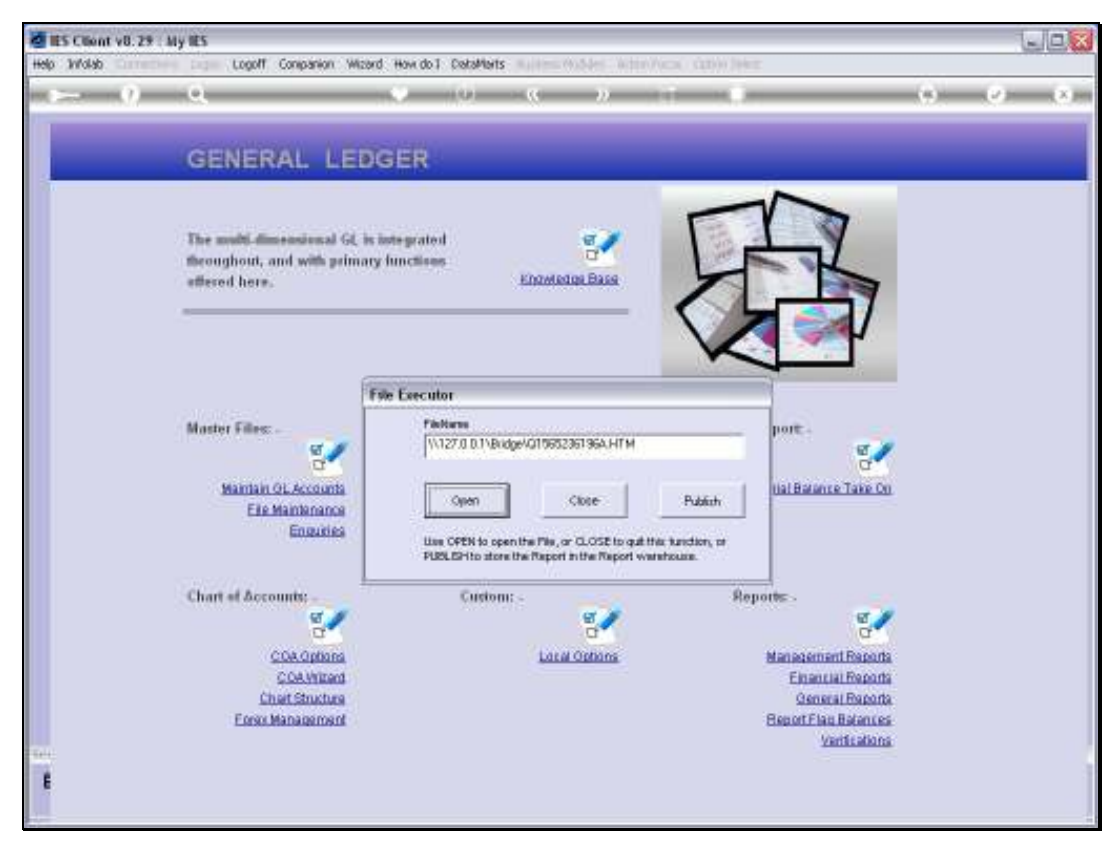

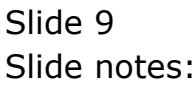

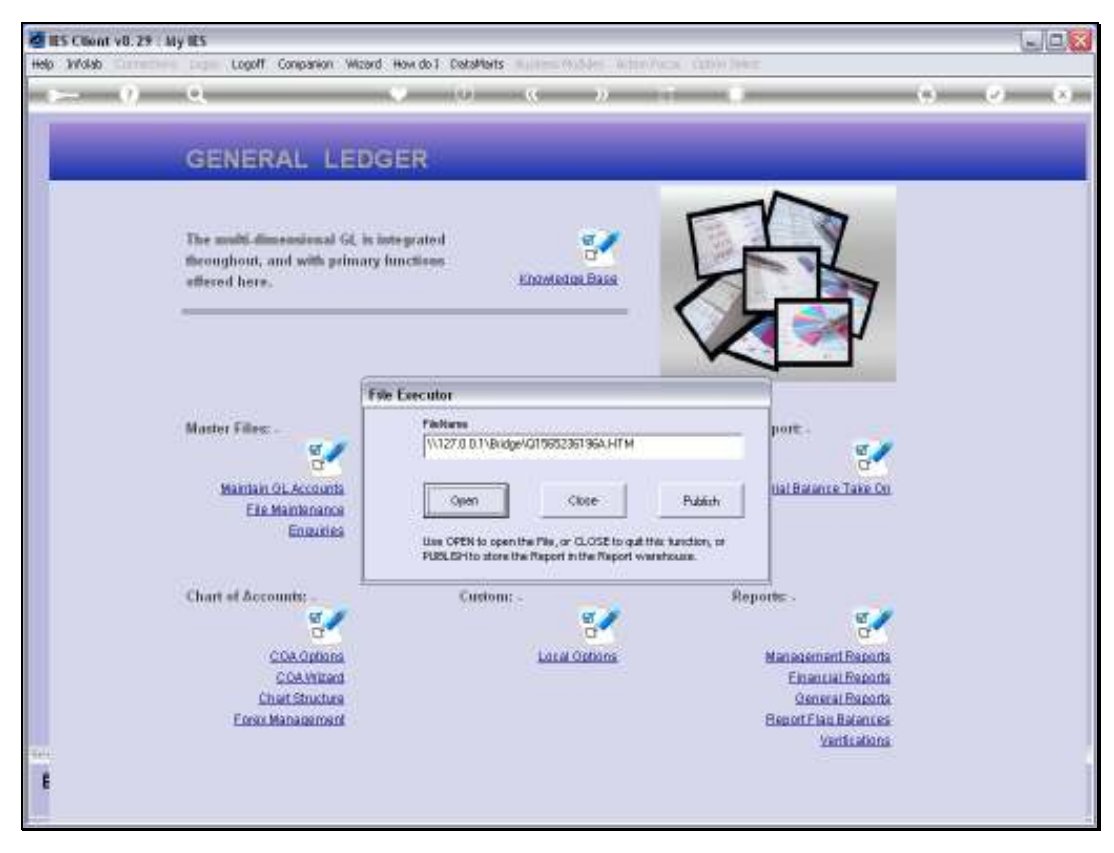

Slide 10 Slide notes:

| 🖉 lintolab - Windows Internet Exples                                                                                                    | rer .                                                                                                    |                                         |                                                          |                               |
|----------------------------------------------------------------------------------------------------|----------------------------------------------------------------------------------------------------|-----------------------------------------|----------------------------------------------------------|-------------------------------|
| 🔄 🕢 🔟 (L127. 0. D. 1(Bridgel Q156                                                                                                    | 62361964 HTM                                                                                                    | ×                                       | fe 🕺 🏭 👾 🖉                                               | 9-                            |
| File Edit View Favorites Tools He                                                                                                    | AD OF                                                                                                    |                                         |                                                          |                               |
| * Google                                                                                                    | 👷 🛃 Search 📧 - 👍 - 🔯 St                                                                                                    | ure • 👰 • 🔥 Check •                     | 🔕 Translabs = 🛃 AutoMil                                  | 🥜 🐴 👌 Sanin -                 |
| 🙀 Pavorkas 🛛 🙀 👔 Free Hotmail 🔬                                                                                                    | Negrenat film + 🔊 men Rin Geber +                                                                                                    |                                         |                                                          |                               |
| 💓 krfalakı                                                                                                    |                                                                                                    |                                         | \$• © ⊃ #                                                | 🔹 Page + Safety + Toole + 🖗 + |
| -                                                                                                    | Gummy Hoops Inc                                                                                                    |                                         |                                                          | 2                             |
| helio@gummyhoops.com                                                                                                    |                                                                                                    | www.gummyhoope.com                      |                                                          |                               |
|                                                                                                    |                                                                                                    |                                         |                                                          |                               |
| 10:03:16 07 HO7 2010 page                                                                                                    | <u>a</u>                                                                                                    |                                         |                                                          |                               |
| GL to Consolidator Mapping                                                                                                    | Ň                                                                                                    |                                         |                                                          |                               |
| Ledgeroode                                                                                                    | *Desoription.<br>ACCROED CEARGES<br>ACCOM DEPR: BOILDINGS<br>ACCOM DEPR: OMPLIANS<br>ACCOM DEPR: OMPLIANS<br>ACCOM DEPR: OMPLIANS & S/WAR                                                                                                    | Consolidation<br>1<br>1                 | Accumulator Id<br>10000000000000000<br>10000000000000000 | Valid Y                       |
| 2000000-00-000-10004                                                                                                    | E<br>ACCOM DEPR: COMPUTER H/WARE & S/WAR                                                                                                    | 4                                       | 10000000000010004                                        |                               |
| 100000-00-000-10005<br>100000-00-000-10006<br>1000000-00-000-10009<br>1000000-00-000-10009<br>1000000-00-000-10019<br>1000000-00-000-10011<br>1000000-00-000-10018<br>1000000-00-000-10018<br>1000000-00-000-10015<br>1000000-00-000-10015 | E<br>ACCOM DEPR: FREENOLD LAND<br>ACCOM DEPR: FORMITORE & FITTINGS<br>ACCOM DEPR: FURMITORE & FITTINGS<br>ACCOM DEPR: FURMITORE & FITTINGS<br>ACCOM DEPR: FURMITORE & FITTINGS<br>ACCOM DEPR: OTHER<br>ACCOM DEPR: OTHER<br>ACCOM DEPR: OTHER<br>ACCOM DEPR: OTHER<br>ACCOM DEPR: OTHER<br>ACCOM DEPR: OTHER<br>ACCOM DEPR: OTHER<br>ACCOM DEPR: OTHER<br>ACCOM DEPR: OTHER<br>ACCOM DEPR: OTHER<br>ACCOM DEPR: OTHER<br>ACCOM DEPR: OTHER<br>ACCOM DEPR: OTHER | 1 1 1 1 1 1 1 1 1 1 1 1 1 1 1 1 1 1 1 1 | 10000000001005<br>10000000010005<br>1000000000           |                               |

Slide notes: The Selected Accounts are listed with Consolidation Type and Target Account. The Target Account is the Account in the Consolidator Datamart where the local Account will accumulate to. If we use the Validation option, then the Validation column will indicate whether the Target Account exists in a selected Consolidator Datamart or not.

| 🖉 Intotab - Windows Internet Explor                                                                                                    | er                                                                                                    |                                   |                                                                                  |                               |
|----------------------------------------------------------------------------------------------------|----------------------------------------------------------------------------------------------------|-----------------------------------|----------------------------------------------------------------------------------|-------------------------------|
| 000 II. U.27.0.0. IBH004Q15662361964 HTM                                                                                                    |                                                                                                    | 💓 F# 🔀 🏭                          |                                                                                  | - <i>م</i>                    |
| Ele Edit yew Favorites Tools He                                                                                                    | ko                                                                                                    |                                   |                                                                                  |                               |
| x Google                                                                                                    | 👷 🛃 Search - 🗠 📷 - 👍 - 🔯 S                                                                                                    | hare - 👰 - 🔥 Check -              | 🖏 Translaks - 🛃 AutoMil -                                                        | 🍠 💦 🔧 Sanin -                 |
| 🙀 Pavarbas 🙀 🔊 Free Hotmel 🔊                                                                                                    | Loormat Dire • 🔊 men Rei Galen •                                                                                                    |                                   |                                                                                  |                               |
| 🝘 befalabs                                                                                                    |                                                                                                    |                                   | 教・白・日本                                                                           | - Dage + Safety + Tgole + 🖗 + |
| -                                                                                                    | Gummy Hoops Inc                                                                                                    |                                   |                                                                                  |                               |
| Nella@gummyhaaps.com                                                                                                    |                                                                                                    | www.gummyhoope.com                |                                                                                  |                               |
|                                                                                                    |                                                                                                    |                                   |                                                                                  |                               |
| 10:03:16 07 907 2010 page                                                                                                    | 4                                                                                                    |                                   |                                                                                  |                               |
| GL to Consolidator Mapping                                                                                                    |                                                                                                    |                                   |                                                                                  |                               |
| Ledgeroode                                                                                                    | *Description.<br>ACCRUED CHARGES<br>ACCOM DEFR: SOLDINGS<br>ACCOM DEFR: SOLDINGS<br>ACCOM DEFR: OCMFUTER R/WARE & S/WAR                                                                                                    | Consolidation<br>1<br>1<br>1<br>1 | kocumilstor Id<br>1000000000010000<br>1000000000010001<br>1000000                | Valid F                       |
| 2000000-00-000-10004                                                                                                    | ACCOM DEPRI COMPUTER H/WARE & S/WAR                                                                                                    | 4                                 | 10000000000000004                                                                |                               |
| 1000000-00-000-10005<br>100000-00-000-10006<br>100000-00-000-10009<br>100000-00-000-10009<br>100000-00-000-10019<br>1000000-00-000-10011<br>1000000-00-000-10012<br>1000000-00-000-10018<br>1000000-00-000-10015<br>1000000-00-000-10015 | ACOUN DEFR: FREEROLD LAND<br>ACOUN DEFR: FREEROLD LAND<br>ACOUN DEFR: FREEROLD LAND<br>ACOUN DEFR: FURDITORE & FITTINGS<br>ACOUN DEFR: FURDITORE & FITTINGS<br>ACOUN DEFR: OTHER<br>ACOUN DEFR: OTHER |                                   | 100000000001005<br>1000000001007<br>1000000001007<br>10000000001007<br>100000000 |                               |

Slide 12 Slide notes: